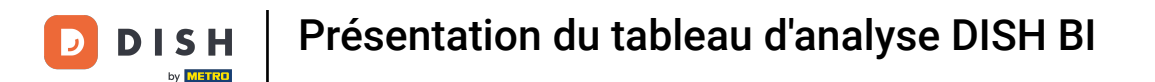

li

Bienvenue dans le tableau de bord de DISH POS. Dans ce tutoriel, nous allons vous donner un aperçu des fonctions BI de DISH POS.

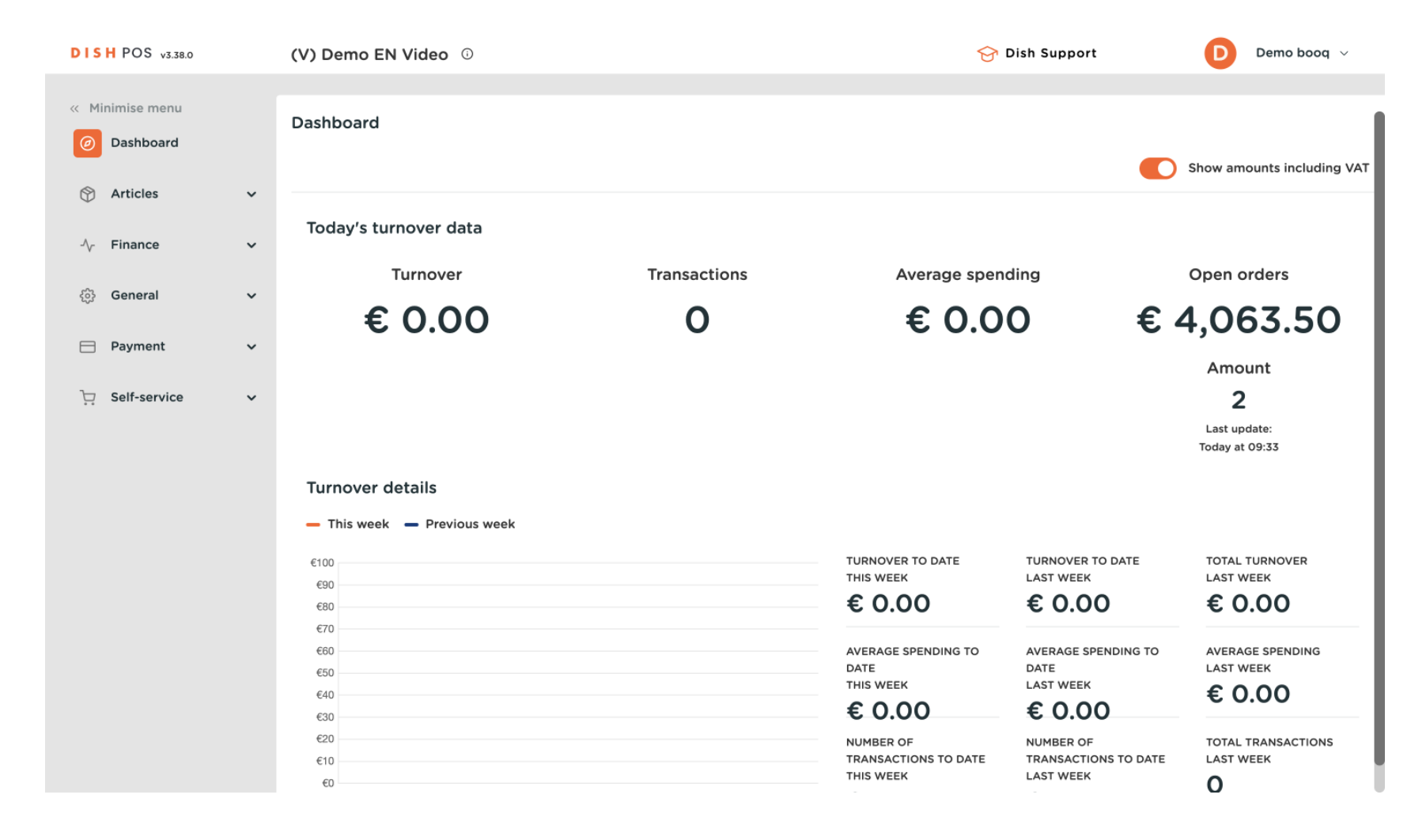

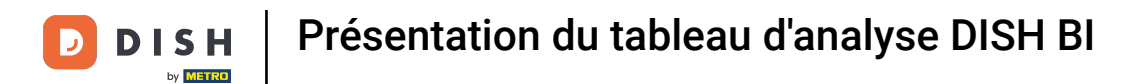

## Pour accéder à l'outil, cliquez sur Finance dans le menu principal.

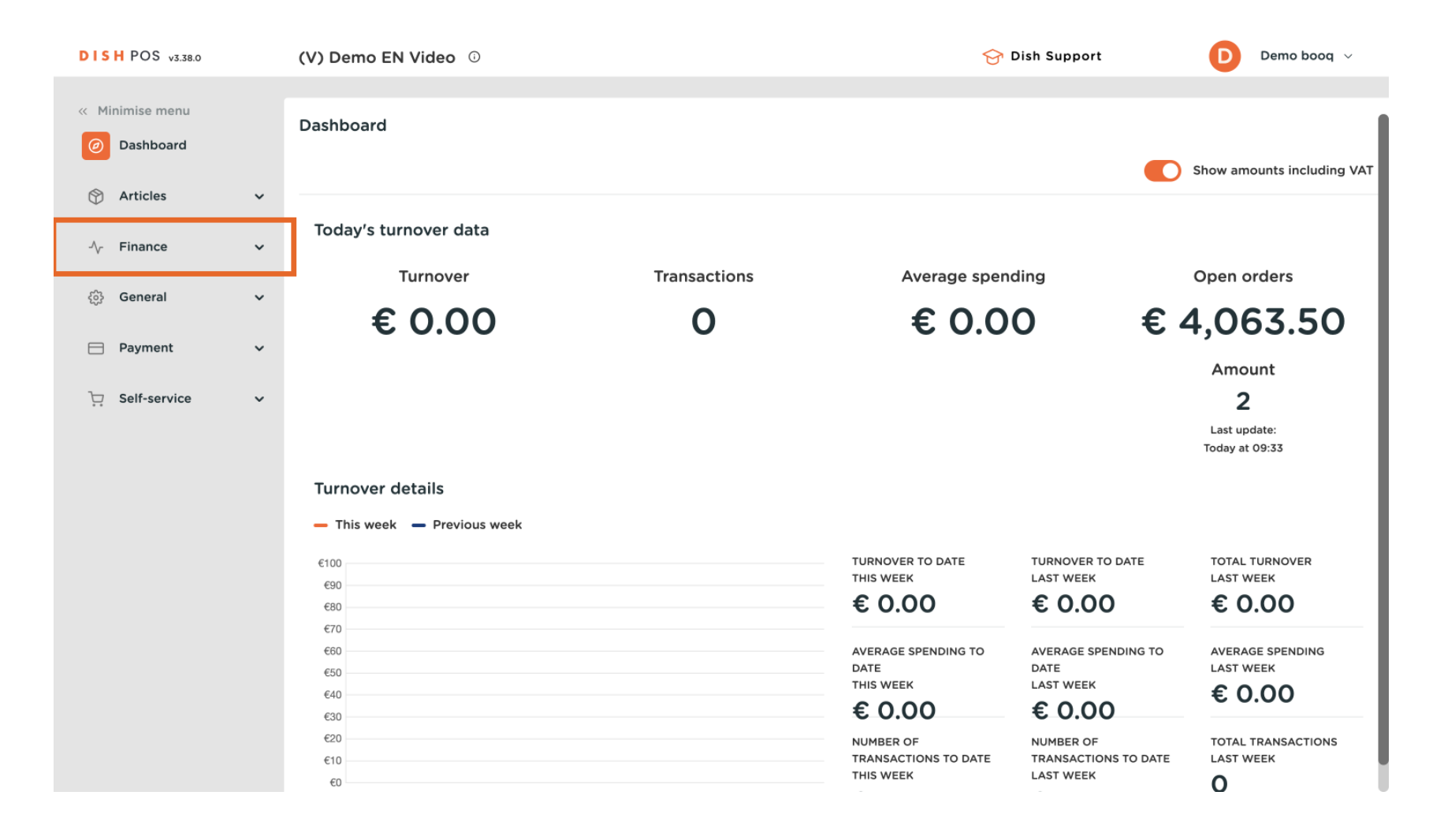

![](_page_2_Picture_0.jpeg)

## Cliquez ensuite sur DISH POS BI .

![](_page_2_Figure_3.jpeg)

![](_page_3_Picture_0.jpeg)

Une nouvelle fenêtre s'ouvrira dans un nouvel onglet et le tableau de bord DISH POS BI s'affichera.

![](_page_3_Figure_3.jpeg)

![](_page_4_Picture_0.jpeg)

Commençons par explorer les différentes sections de ce tableau de bord. Dans le coin supérieur gauche, utilisez l'icône de menu pour ouvrir la liste des tableaux de bord disponibles.

![](_page_4_Figure_3.jpeg)

![](_page_5_Picture_0.jpeg)

Ð

Vous pouvez basculer entre eux en cliquant sur le tableau de bord correspondant . Pour l'instant, nous allons vous montrer les fonctions du tableau de bord BI BASIC SALE .

![](_page_5_Figure_3.jpeg)

![](_page_6_Picture_0.jpeg)

Chaque tableau de bord a la même structure logique. Les trois premières tuiles affichent une période de temps, par exemple le chiffre d'affaires par semaine, par jour et par heure.

![](_page_6_Figure_3.jpeg)

![](_page_7_Picture_0.jpeg)

Dans la deuxième rangée de tuiles , nous trouvons des informations concernant le chiffre d'affaires par rapport à sa localisation. Ici sont affichées toutes les succursales et points de vente.

![](_page_7_Figure_2.jpeg)

![](_page_8_Picture_0.jpeg)

La troisième rangée de tuiles concerne les groupes de produits. Par exemple, un aperçu du chiffre d'affaires et du nombre de produits vendus par groupe de chiffre d'affaires, groupe de produits et produits spécifiques.

![](_page_9_Picture_0.jpeg)

![](_page_9_Figure_1.jpeg)

![](_page_10_Picture_0.jpeg)

La dernière tuile concerne les performances des employés. Cette ligne montre les performances des employés en termes de ventes. Vous pouvez voir dans un aperçu le montant des ventes que chaque personne génère.

![](_page_11_Picture_0.jpeg)

![](_page_11_Figure_1.jpeg)

![](_page_12_Picture_0.jpeg)

Une autre fonctionnalité utile est de visualiser le graphique d'une mosaïque en plein écran. Pour développer un graphique, utilisez l'icône de flèche d'expansion.

![](_page_12_Figure_2.jpeg)

![](_page_13_Picture_0.jpeg)

• Pour voir d'autres options du graphique, cliquez sur les trois points .

![](_page_13_Figure_3.jpeg)

![](_page_14_Picture_0.jpeg)

En un clic, vous pouvez exporter les données de la tuile actuelle au format CSV, PDF et Word. Cliquez simplement sur l'icône correspondant au format que vous souhaitez exporter.

![](_page_14_Figure_2.jpeg)

![](_page_15_Picture_0.jpeg)

Pour réinitialiser les vues appliquées d'une tuile, utilisez l'icône de réinitialisation en bas à gauche de la tuile correspondante.

![](_page_15_Figure_3.jpeg)

![](_page_16_Picture_0.jpeg)

Certaines tuiles proposent des vues facultatives à sélectionner. Par exemple, la tuile du chiffre d'affaires hebdomadaire peut également être affichée pour le mois ou pour l'année. Sélectionnez simplement l'option que vous souhaitez afficher.

![](_page_17_Picture_0.jpeg)

![](_page_17_Figure_1.jpeg)

![](_page_18_Picture_0.jpeg)

Si vous choisissez MOIS , la vue du chiffre d'affaires par mois apparaîtra.

![](_page_18_Figure_3.jpeg)

![](_page_19_Picture_0.jpeg)

Si vous souhaitez par exemple plus d'informations sur votre chiffre d'affaires du mois d'avril, sélectionnez la barre de données singulière correspondante.

![](_page_19_Figure_3.jpeg)

![](_page_20_Picture_0.jpeg)

Les données de l'ensemble du tableau de bord ajusteront les informations de chaque tuile en fonction de la barre de données sélectionnée. En d'autres termes, vous ne verrez désormais que les données pertinentes en fonction du filtre que vous venez de définir.

![](_page_21_Picture_0.jpeg)

![](_page_21_Figure_1.jpeg)

22 sur 35

![](_page_22_Picture_0.jpeg)

Lorsque vous travaillez avec le tableau de bord et que vous modifiez les configurations, vous pouvez toujours réinitialiser la vue par défaut en utilisant l'icône correspondante (flèche circulaire avec horloge à l'intérieur).

![](_page_23_Picture_0.jpeg)

![](_page_23_Figure_1.jpeg)

![](_page_24_Picture_0.jpeg)

Par défaut, le tableau de bord est défini sur le mois en cours, c'est-à-dire qu'il revient exactement sur les 4 semaines écoulées depuis aujourd'hui. Pour afficher rapidement les données d'une plage de dates spécifique, comme un trimestre ou une période de vacances, utilisez l'icône de filtre.

![](_page_25_Picture_0.jpeg)

![](_page_25_Figure_1.jpeg)

![](_page_26_Picture_0.jpeg)

En utilisant la barre de recherche , vous pouvez filtrer par périodes prédéfinies.

![](_page_26_Figure_3.jpeg)

![](_page_27_Picture_0.jpeg)

Ou filtrez pour une date spécifique en utilisant la fonction de-à .

![](_page_27_Figure_3.jpeg)

![](_page_28_Picture_0.jpeg)

## Pour rendre le filtre efficace, cliquez sur Appliquer.

![](_page_28_Figure_3.jpeg)

![](_page_29_Picture_0.jpeg)

Pour actualiser toutes les données du tableau de bord, cliquez sur l'icône correspondante (deux flèches en cercle).

![](_page_29_Figure_3.jpeg)

![](_page_30_Picture_0.jpeg)

Pour plus d'options, cliquez sur les trois points .

![](_page_30_Figure_3.jpeg)

![](_page_31_Picture_0.jpeg)

• Vous pouvez ensuite vous envoyer les données du tableau de bord par mail, cliquez simplement sur Envoyer ce tableau de bord .

![](_page_31_Figure_2.jpeg)

![](_page_32_Picture_0.jpeg)

En cliquant sur À propos , diverses informations techniques sur l'outil DISH POS BI seront affichées.

![](_page_32_Figure_2.jpeg)

![](_page_33_Picture_0.jpeg)

Voilà. Vous avez terminé le didacticiel et connaissez maintenant les fonctions du tableau d'analyse DISH POS BI.

![](_page_33_Figure_3.jpeg)

![](_page_34_Picture_0.jpeg)

![](_page_34_Picture_2.jpeg)

Scannez pour accéder au lecteur interactif